# Tasseled Cap Transformation for 7-Band Landsat 4 Thematic Mapper Imagery

Christopher Brown

# Tasseled Cap Transformation

- Why make this transformation?
  - Separates 7-band Landsat Thematic Mapper Imagery into Brightness, Wetness, Greenness, and residual rasters
- How will it be used?
  - Summarizes image variability for vegetation analysis
- Why is this add-in necessary?
  - Functionality does not currently exist in ArcMap
  - All 36 band coefficients are stored in code
  - Saves time in manual data processing

### Dockable Window GUI

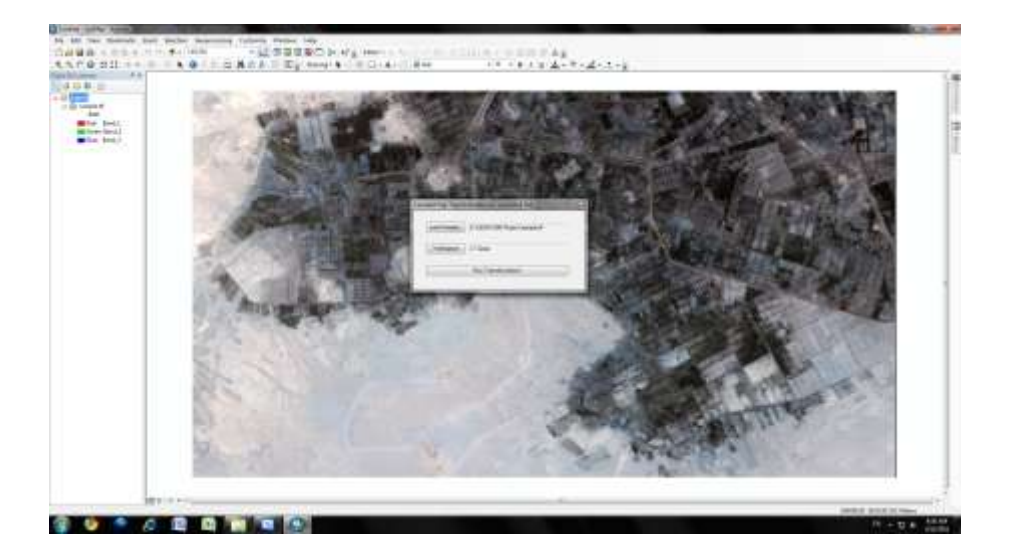

### Get Imagery Location using GxDialog

'initialize and open mini browser
With pGxDialog
.AllowMultiSelect = False
.ButtonCaption = "Select"
.Title = "Load 7-Band Thematic Mapper Imagery for Tasseled Cap
Transformation"
'using raster dataset filter
.ObjectFilter = pFilter
'open dialog passing handle to Application from AddIn
bObjectSelected = .DOModalOpen
(My.ArcMap.Application.hwnd, pGxObjects)
End With

'if no file is selected, exit If bObjectSelected = Nothing Then Exit Sub

## Check Imagery and Add to Map

'get raster dataset pGxDataset = pGxObjects.Next pGxRasterDataset = pGxDataset.Dataset 'if imagery doesn't have 7 bands, exit pGxRasterBandCollection = pGxRasterDataset 'check that there are 7 bands

'if no dataset has been selected, exit If pGxRasterDataset Is Nothing Then Exit Sub

'add dataset to map AddGeoDatasetRasterToMap(pGxRasterDataset, pMap)

### Suburban Alexandria, Egypt

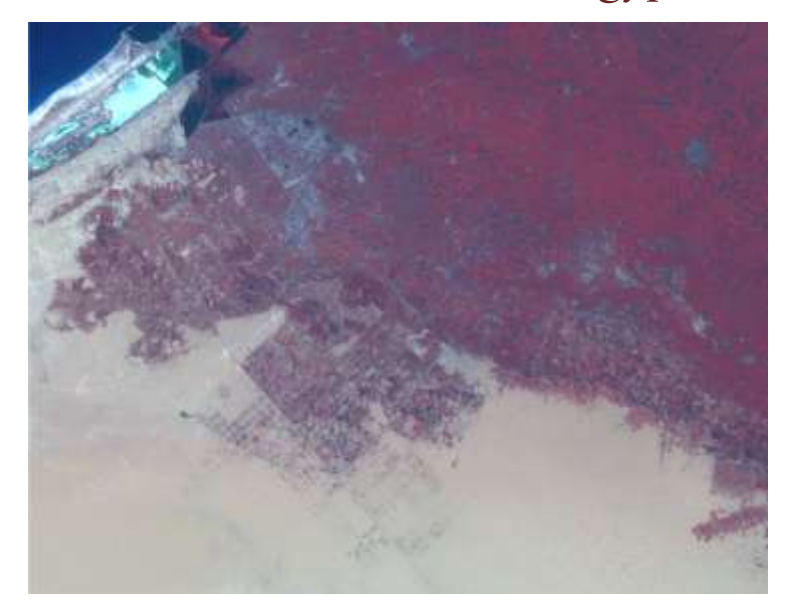

#### Use Coefficients as Function Arguments

'execute six tasseled cap transformations with coefficients My.ArcMap.Application.StatusBar.ProgressBar.Step() pBrightness = TasseledCapTransformation(pGxRasterDataset, 0.3037, 0.2793, 0.4743, 0.5585, 0.5082, 0.1863) My.ArcMap.Application.StatusBar.ProgressBar.Step() pGreenness = TasseledCapTransformation(pGxRasterDataset, -0.2848, -0.2435, -0.5436, 0.7243, 0.084, -0.18) My.ArcMap.Application.StatusBar.ProgressBar.Step() My.ArcMap.Application.StatusBar.ProgressBar.Step() My.ArcMap.Application.StatusBar.ProgressBar.Step() My.ArcMap.Application.StatusBar.ProgressBar.Step() pSixth = TasseledCapTransformation(pGxRasterDataset, 0.1084, -0.9022, 0.412, 0.0573, -0.0251, 0.0238) My.ArcMap.Application.StatusBar.ProgressBar.Step()

#### Progress Bar

```
'set up the progress bar
Dim pStatus As IStatusBar =
My.ArcMap.Application.StatusBar
Dim pStepProg As IStepProgressor =
pStatus.ProgressBar
With pStepProg
.Position = 0
.MaxRange = 100
.Message = "Update progress:"
.StepValue = 2
.Show()
End With
```

'progress bar increment My.ArcMap.Application.StatusBar.ProgressBar.Step()

# Set Map Algebra Environments

'set cell size, mask, spatial reference from input pRasterAnalysisEnvironment.SetCellSize (esriRasterEnvSettingEnum.esriRasterEnvMinOf) pRasterAnalysisEnvironment.Mask = CType(pGxRasterDataset, IGeoDataset2) pRasterAnalysisEnvironment.OutSpatialReference = CType(pGxRasterDataset, IGeoDataset2).SpatialReference 'set map algebra extent pEnvelope.XMin = CType(pGxRasterDataset, IGeoDataset2).Extent.XMin pEnvelope.YMin = CType(pGxRasterDataset, IGeoDataset2).Extent.YMin pEnvelope.XMax = CType(pGxRasterDataset, IGeoDataset2).Extent.XMax pEnvelope.YMax = CType(pGxRasterDataset, IGeoDataset2).Extent.YMax pExtentProvider = CType(pEnvelope, System.Object) pRasterAnalysisEnvironment.SetExtent(esriRasterEnvSettingEnum.esriRaster EnvValue, pExtentProvider)

pRasterAnalysisEnvironment.SetAsNewDefaultEnvironment()

#### Get Raster Bands and Bind for Map Algebra

```
'get raster bands from raster dataset
            pRasterBands = CType(pGxRasterDataset,
                   IRasterBandCollection)
            pBand1 = pRasterBands.Item(0)
            pBand2 = pRasterBands.Item(1)
            pBand3 = pRasterBands.Item(2)
            pBand4 = pRasterBands.Item(3)
            pBand5 = pRasterBands.Item(4)
            pBand7 = pRasterBands.Item(6)
'bind raster bands
            pMapAlgebraOp.BindRaster(pBand1, "Band1")
            pMapAlgebraOp.BindRaster(pBand2, "Band2")
            pMapAlgebraOp.BindRaster(pBand3, "Band3")
            pMapAlgebraOp.BindRaster(pBand4, "Band4")
            pMapAlgebraOp.BindRaster(pBand5, "Band5")
            pMapAlgebraOp.BindRaster(pBand7, "Band7")
```

#### Multiply Each Band by Coefficient

'execute map algebra expressions to multiply each band by correct coefficient

Dim str As String = "[Band1] \* " & coeff1
pBandlout = pMapAlgebraOp.Execute(str)
My.ArcMap.Application.StatusBar.ProgressBar.Step()

str = "[Band2] \* " & coeff2
pBand2Out = pMapAlgebraOp.Execute(str)
My.ArcMap.Application.StatusBar.ProgressBar.Step()

str = "[Band3] \* " & coeff3
pBand3Out = pMapAlgebraOp.Execute(str)
My.ArcMap.Application.StatusBar.ProgressBar.Step()

str = "[Band4] \* " & coeff4
pBand4Out = pMapAlgebraOp.Execute(str)
My.ArcMap.Application.StatusBar.ProgressBar.Step()

str = "[Band5] \* " & coeff5
pBand5Out = pMapAlgebraOp.Execute(str)
My.ArcMap.Application.StatusBar.ProgressBar.Step()

str = "[Band7] \* " & coeff7
pBand7Out = pMapAlgebraOp.Execute(str)
My.ArcMap.Application.StatusBar.ProgressBar.Step()

#### Sum All Output Bands and Return

```
'rebind raster bands with new values
            pMapAlgebraOp.BindRaster(pBand1Out, "Band1Out")
            pMapAlgebraOp.BindRaster(pBand2Out, "Band2Out")
            pMapAlgebraOp.BindRaster(pBand3Out, "Band3Out")
            pMapAlgebraOp.BindRaster(pBand4Out, "Band4Out")
            pMapAlgebraOp.BindRaster(pBand5Out, "Band5Out")
            pMapAlgebraOp.BindRaster(pBand7Out, "Band7Out")
'add each band together to create output geodataset
            str = "[Band1Out] + [Band2Out] + [Band3Out] +
                   [Band4Out] + [Band5Out] + [Band7Out]"
            outputGeoDataset = pMapAlgebraOp.Execute(str)
'convert output geodataset to raster
'can cause bug if random location in C:/temp already exists
            pRasterConversion = New RasterConvertHelper
            outputRaster = pRasterConversion.ToRaster1
                 (outputGeoDataset, "GRID", pRasterAnalysisEnvironment)
            Return outputRaster
            My.ArcMap.Application.StatusBar.ProgressBar.Step()
```

# Output Raster 1: Brightness

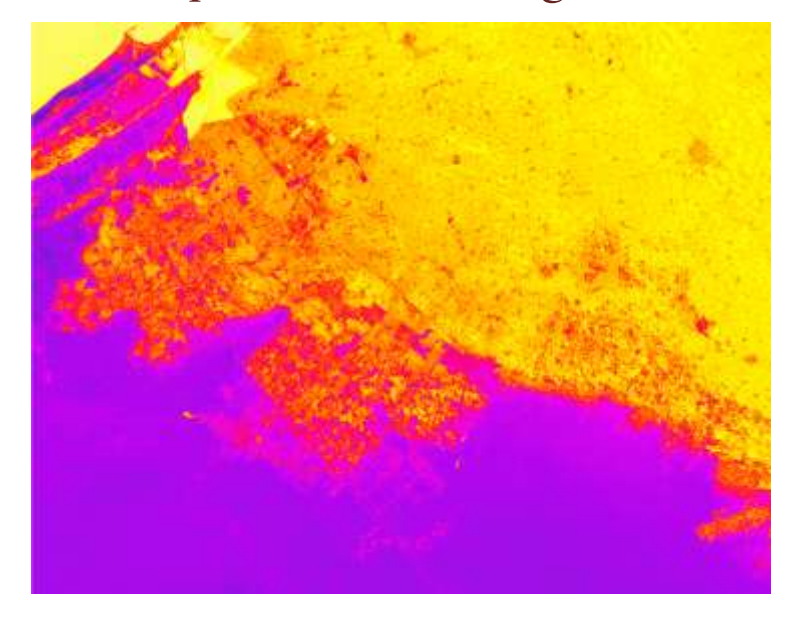

# Output Raster 2: Greenness

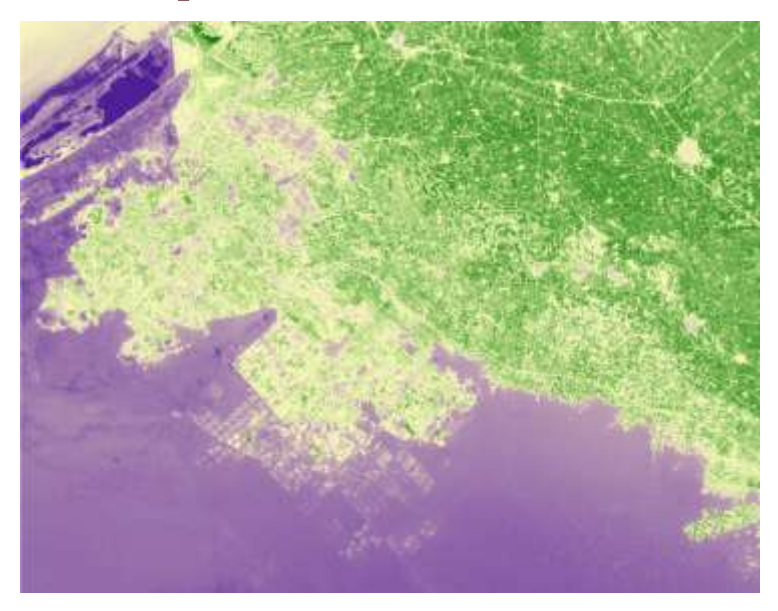

# Output Raster 3: Wetness

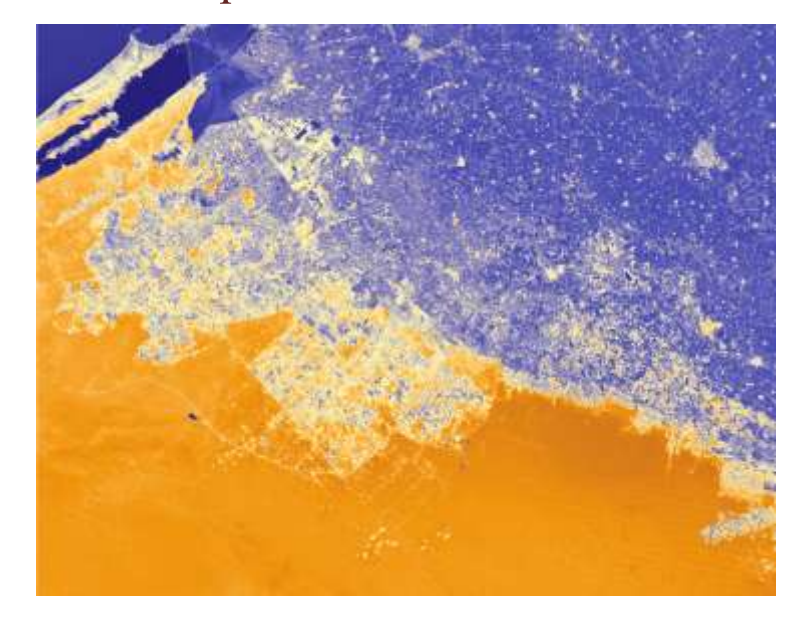

# Output Raster 4: Haze

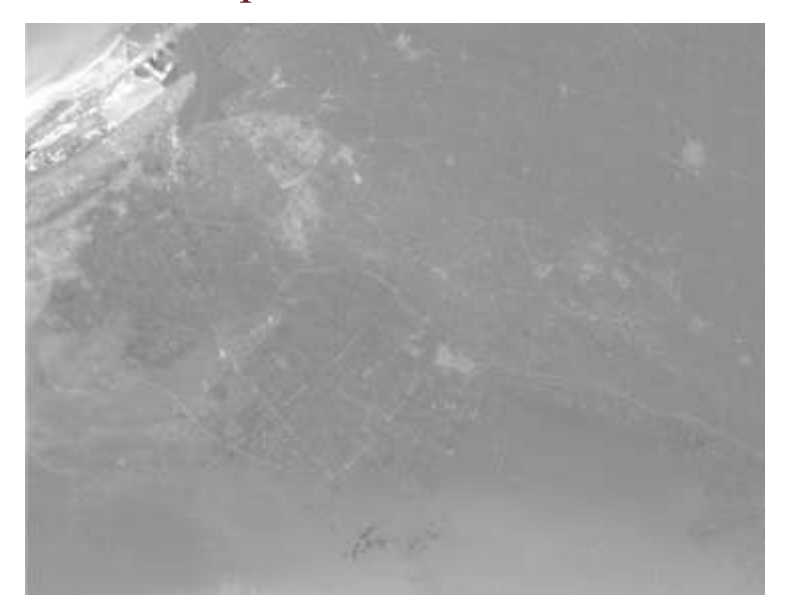

# Output Raster 5: Residual Variation

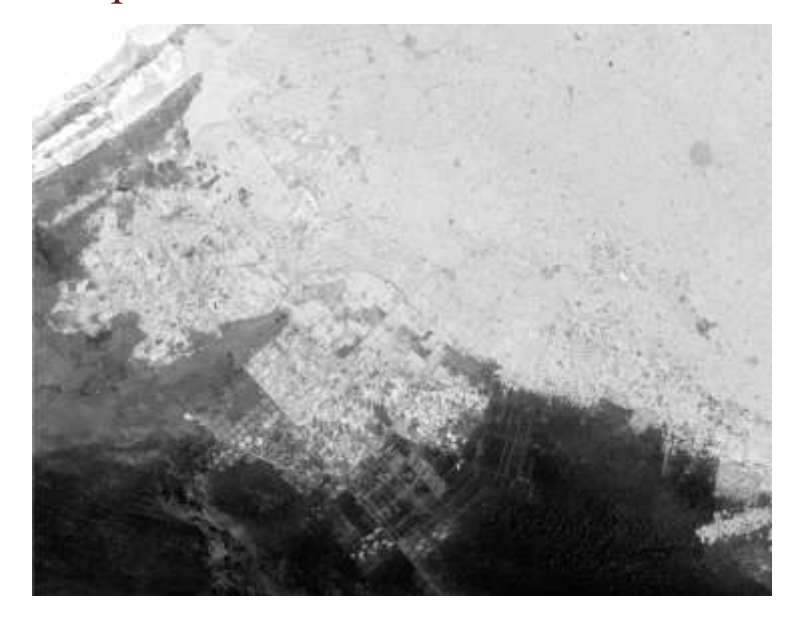

# Output Raster 6: Residual Variation

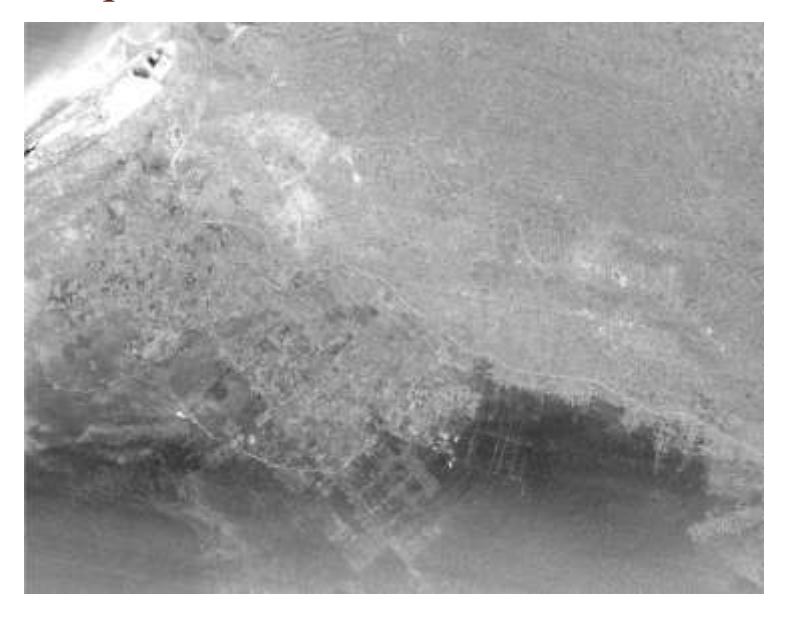

#### Add Final Tasseled Cap Rasters to Map

'create tasseled cap layers from rasters and add them to map SaveRasterAddToMap("Brightness", pBrightness, pMap) SaveRasterAddToMap("Greenness", pGreenness, pMap) SaveRasterAddToMap("Wetness", pWetness, pMap) SaveRasterAddToMap("Haze", pHaze, pMap) SaveRasterAddToMap("Fifth", pFifth, pMap) SaveRasterAddToMap("Sixth", pSixth, pMap)

## Get Save Location using GxDialog

'use GxDialog to choose where to save output/loop to see if file exists
Do
With pGxDialog
.AllowMultiSelect = False
.ButtonCaption = "Save"
.Title = "Save " & name & " Raster"
.Name = name & ".tif"
'using raster dataset filter
.ObjectFilter = pFilter
'open dialog passing handle to Application from AddIn
bObjectSelected = .DoModalSave(My.ArcMap.Application.hwnd)
End With
Loop Until File.Exists(pGxDialog.FinalLocation.FullName) = False

# Sum All Output Bands and Return

'save raster and add to map

pRasterWorkspace = pWorkspaceFactory.OpenFromFile (pGxDialog.FinalLocation.FullName, 0) pRasterBandCollection = pRaster pRasterBandCollection.SaveAs (pGxDialog.Name, pRasterWorkspace, "TIFF")